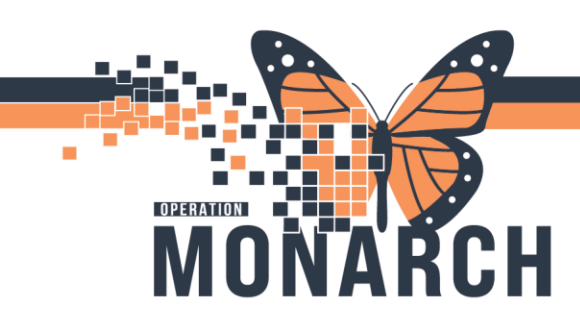

### HOW TO RUN THE WORKLOAD REPORT BY USER

HOSPITAL INFORMATION SYSTEM (HIS)

#### PRESCRIBERS

From within the Reporting Portal

Use the search option to enter part of the name of the report that you are looking for:

| 🖾 Reporting Portal                |                                   |              |                | -                                             |
|-----------------------------------|-----------------------------------|--------------|----------------|-----------------------------------------------|
| Reporting Portal                  |                                   |              |                |                                               |
| € Cerner                          |                                   |              | Applications 💌 | Welcome: Schaefer, Janet RPP   Settings   Hel |
| Reporting Portal                  |                                   | Q. work!     |                | _                                             |
| =                                 | All Reports (25) My Favorites (1) | <del>.</del> |                |                                               |
| Filters                           | Report Name 🔺                     | Categories   | Source         | Favorite                                      |
| ✓ Source ☑ All □ Public (25/1860) | SELH_CD_WORKL_VIEW_BY_PERSNL      | Workload     | Public         | *                                             |
| ✓ Categories                      |                                   |              |                |                                               |

Select as a **Favorite** by highlighting the start on the far right-hand side. This will place this report in the 'My favorites' tab, allowing you to quickly shortlist it each time you launch the reporting portal.

Select the report then select Run:

| All Reports (25) My Favorites (1) =                        |            |                                              |                                                     |                   |
|------------------------------------------------------------|------------|----------------------------------------------|-----------------------------------------------------|-------------------|
| Report Name 🔺                                              | Categories |                                              | Favorite                                            |                   |
| SELH_CD_WORKL_VIEW_BY_PERSNL                               | Workload   |                                              | *                                                   |                   |
| Description:<br>{INSERT THE PROGRAMS PURPOSE HERE!!.}      | -          | Suggested Report User:<br>No suggested user. | Reporting Application:<br>CCL                       | Run 📠             |
|                                                            |            | Suggested Report<br>Frequency:               | Alternate name:<br>SELH_CD_WORKL_VIEW_BY_PERSNL:DBA | Run in Background |
|                                                            |            | Support Reference                            |                                                     | View Documents    |
|                                                            |            | Number:<br>1183862.0                         |                                                     |                   |
| Path: Explorer Menu / Explorer Menu (Main Menu) / Workload |            |                                              |                                                     |                   |

Enter the date range

- Enter the user name
  - Select the search icon (binoculars) to the right of the personal selection box
  - Enter <lastname, 'space', <firstname>
  - Select search {Note: this may take up to 10 seconds as the personal table is quite large!)
- Select SR, NSR option or both

#### Legend:

Notes: quantity = minutes

Column = WKL\_BOOK indicates if the entry is SR or NSR

Column = WL\_CODE\_DESC – the prefix indicates the allied service (Eg: OT, PT, SLP, etc)

| Discern Prompt: SELH_CI               | D_WORKL_VIEW_BY_PERSNL:D —  | ×   |  |  |  |  |  |  |
|---------------------------------------|-----------------------------|-----|--|--|--|--|--|--|
| Output to File/Printer/MINE           | MINE                        | a   |  |  |  |  |  |  |
| *Bed date time                        | 20-Jun-2024 🖨 🔽 00:00 🖨     |     |  |  |  |  |  |  |
| *End date time                        | 20-Jun-2024 🔷 🗸 23:59 🖨     |     |  |  |  |  |  |  |
| Personal                              | 🗹 Schaefer, Janet RPP       | 8:0 |  |  |  |  |  |  |
|                                       |                             |     |  |  |  |  |  |  |
|                                       |                             |     |  |  |  |  |  |  |
|                                       |                             |     |  |  |  |  |  |  |
| *WKL BOOK                             | SR<br>NSR                   |     |  |  |  |  |  |  |
| Dutout Turos                          |                             |     |  |  |  |  |  |  |
| ouput 1990                            | On Screen O.CSV format      |     |  |  |  |  |  |  |
|                                       |                             |     |  |  |  |  |  |  |
| Execute Cancel                        |                             |     |  |  |  |  |  |  |
| Return to prompts on close of output  |                             |     |  |  |  |  |  |  |
| Enter or select the printer or file n | ame to send this report to. |     |  |  |  |  |  |  |

1

# niagarahealth

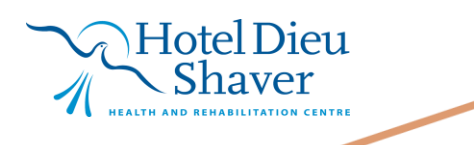

HOW TO RUN THE WORKLOAD REPORT BY USER HOSPITAL INFORMATION SYSTEM (HIS)

#### Output of report $\rightarrow$

OPERATION

M

|    | PATIENT_NAME    | MRN       | HCN        | ACCESSION_NUM | PERSON_ID   | ENCNTR_ID   | WORKL_ID PRSNL_NAME |                     | PRSNL_ID    | PAT_LOC_CD | CHANGE_EVENT_ID | F |
|----|-----------------|-----------|------------|---------------|-------------|-------------|---------------------|---------------------|-------------|------------|-----------------|---|
| 1  |                 |           |            |               | 0.00        | 0.00        | 3869855.00          | Schaefer, Janet RPP | 13040379.00 |            | 0.00            |   |
| 2  |                 |           |            |               | 0.00        | 0.00        | 3869856.00          | Schaefer, Janet RPP | 13040379.00 |            | 0.00            | Γ |
| 3  |                 |           |            |               | 0.00        | 0.00        | 3869857.00          | Schaefer, Janet RPP | 13040379.00 |            | 0.00            | Γ |
| 4  |                 |           |            |               | 0.00        | 0.00        | 3869858.00          | Schaefer, Janet RPP | 13040379.00 |            | 0.00            | Γ |
| 5  | ZZZITTHREE, TWO | 200001977 | 6598454153 |               | 13245737.00 | 98877522.00 | 3870569.00          | Schaefer, Janet RPP | 13040379.00 | MED Q6 BEL | 470974982.00    |   |
| 6  | ZZZITTHREE, TWO | 200001977 | 6598454153 |               | 13245737.00 | 98877522.00 | 3870570.00          | Schaefer, Janet RPP | 13040379.00 | MED Q6 BEL | 470974984.00    |   |
| 7  | ZZZITTHREE, TWO | 200001977 | 6598454153 |               | 13245737.00 | 98877522.00 | 3870571.00          | Schaefer, Janet RPP | 13040379.00 | MED Q6 BEL | 470974986.00    |   |
| 8  | ZZZITTHREE, TWO | 200001977 | 6598454153 |               | 13245737.00 | 98877522.00 | 3870572.00          | Schaefer, Janet RPP | 13040379.00 | MED Q6 BEL | 470974988.00    |   |
| 9  | ZZZITTHREE, TWO | 200001977 | 6598454153 |               | 13245737.00 | 98877522.00 | 3870573.00          | Schaefer, Janet RPP | 13040379.00 | MED Q6 BEL | 470974990.00    |   |
| 10 | ZZZITTHREE, TWO | 200001977 | 6598454153 |               | 13245737.00 | 98877522.00 | 3870574.00          | Schaefer, Janet RPP | 13040379.00 | MED Q6 BEL | 470974992.00    |   |
| 11 | ZZZITTHREE, TWO | 200001977 | 6598454153 |               | 13245737.00 | 98877522.00 | 3870575.00          | Schaefer, Janet RPP | 13040379.00 | MED Q6 BEL | 470974994.00    |   |
| 12 | ZZZITTHREE, TWO | 200001977 | 6598454153 |               | 13245737.00 | 98877522.00 | 3870576.00          | Schaefer, Janet RPP | 13040379.00 | MED Q6 BEL | 470974996.00    |   |
| 13 | ZZZITTHREE, TWO | 200001977 | 6598454153 |               | 13245737.00 | 98877522.00 | 3870577.00          | Schaefer, Janet RPP | 13040379.00 | MED Q6 BEL | 470974998.00    |   |
| 14 | ZZZITTHREE, TWO | 200001977 | 6598454153 |               | 13245737.00 | 98877522.00 | 3870578.00          | Schaefer, Janet RPP | 13040379.00 | MED Q6 BEL | 470975000.00    |   |
| 15 | ZZZITTHREE, TWO | 200001977 | 6598454153 |               | 13245737.00 | 98877522.00 | 3870579.00          | Schaefer, Janet RPP | 13040379.00 | MED Q6 BEL | 470975002.00    |   |
| 16 | ZZZITTHREE, TWO | 200001977 | 6598454153 |               | 13245737.00 | 98877522.00 | 3870580.00          | Schaefer, Janet RPP | 13040379.00 | MED Q6 BEL | 470975004.00    |   |
| 17 | ZZZITTHREE, TWO | 200001977 | 6598454153 |               | 13245737.00 | 98877522.00 | 3870581.00          | Schaefer, Janet RPP | 13040379.00 | MED Q6 BEL | 470975006.00    |   |
| 18 | ZZZITTHREE, TWO | 200001977 | 6598454153 |               | 13245737.00 | 98877522.00 | 3870582.00          | Schaefer, Janet RPP | 13040379.00 | MED Q6 BEL | 470975008.00    |   |
| 19 | ZZZITTHREE, TWO | 200001977 | 6598454153 |               | 13245737.00 | 98877522.00 | 3870583.00          | Schaefer, Janet RPP | 13040379.00 | MED Q6 BEL | 470975010.00    |   |
| 20 | ZZZITTHREE, TWO | 200001977 | 6598454153 |               | 13245737.00 | 98877522.00 | 3870584.00          | Schaefer, Janet RPP | 13040379.00 | MED Q6 BEL | 470975010.00    |   |
| 21 | ZZZITTHREE, TWO | 200001977 | 6598454153 |               | 13245737.00 | 98877522.00 | 3870585.00          | Schaefer, Janet RPP | 13040379.00 | MED Q6 BEL | 470975013.00    |   |
| 22 | ZZZITTHREE, TWO | 200001977 | 6598454153 |               | 13245737.00 | 98877522.00 | 3870586.00          | Schaefer, Janet RPP | 13040379.00 | MED Q6 BEL | 470975015.00    |   |
| 23 | ZZZITTHREE, TWO | 200001977 | 6598454153 |               | 13245737.00 | 98877522.00 | 3870587.00          | Schaefer, Janet RPP | 13040379.00 | MED Q6 BEL | 470975017.00    |   |
| 24 |                 |           |            |               | 0.00        | 0.00        | 0.00                |                     | 0.00        |            | 0.00            | ſ |

|    | WL_CODE                        | WL_CODE_DESC                                 | UNITS | MULTIPLIER | ENTENDED_UNITS | _DATA_LIST_PAT_LOC_CD | SERVICE_DT_TM           |
|----|--------------------------------|----------------------------------------------|-------|------------|----------------|-----------------------|-------------------------|
| 1  | 9010                           | Functional Centre Management                 | 1.00  | 1.00       | 20.00          |                       | 20-JUN-2024 10:53:35.00 |
| 2  | 9040                           | Maintenance                                  | 1.00  | 1.00       | 25.00          |                       | 20-JUN-2024 10:53:35.00 |
| 3  | 9080                           | Travel                                       | 1.00  | 1.00       | 15.00          |                       | 20-JUN-2024 10:53:35.00 |
| 4  | 9140                           | Program Management                           | 1.00  | 1.00       | 45.00          |                       | 20-JUN-2024 10:53:35.00 |
| 5  | SW Caseload Stats: Face to Fac | SW Caseload Stats: Face to Face[483]         | 1.00  | 1.00       | 1.00           | MED Q6 BEL            | 20-JUN-2024 10:43:00.00 |
| 6  | SW New referral [489]          | SW New referral [489]                        | 1.00  | 1.00       | 1.00           | MED Q6 BEL            | 20-JUN-2024 10:43:00.00 |
| 7  | SW Assessment [116]            | SW Assessment [116]                          | 1.00  | 1.00       | 15.00          | MED Q6 BEL            | 20-JUN-2024 10:43:00.00 |
| 8  | SW Therapeutic Intervention [1 | SW Therapeutic Intervention [116]            | 1.00  | 1.00       | 20.00          | MED Q6 BEL            | 20-JUN-2024 10:43:00.00 |
| 9  | SW Consultation [116]          | SW Consultation [116]                        | 1.00  | 1.00       | 25.00          | MED Q6 BEL            | 20-JUN-2024 10:43:00.00 |
| 10 | SW Therapeutic Intervention: P | SW Therapeutic Intervention: Prep / Document | 1.00  | 1.00       | 1.00           | MED Q6 BEL            | 20-JUN-2024 10:43:00.00 |
| 11 | SW Consultation: Family Meetin | SW Consultation: Family Meeting              | 1.00  | 1.00       | 1.00           | MED Q6 BEL            | 20-JUN-2024 10:43:00.00 |
| 12 | SW CCRS Individual             | SW CCRS Individual                           | 1.00  | 1.00       | 30.00          | MED Q6 BEL            | 20-JUN-2024 10:43:00.00 |
| 13 | PT Caseload Stats: Attend Grou | PT Caseload Stats: Attend Group [483]        | 1.00  | 1.00       | 1.00           | MED Q6 BEL            | 20-JUN-2024 10:43:00.00 |
| 14 | PT Active Carryover [490]      | PT Active Carryover [490]                    | 1.00  | 1.00       | 1.00           | MED Q6 BEL            | 20-JUN-2024 10:43:00.00 |
| 15 | PT Assessment [116]            | PT Assessment [116]                          | 1.00  | 1.00       | 16.00          | MED Q6 BEL            | 20-JUN-2024 10:43:00.00 |
| 16 | PT Therapeutic Intervention [1 | PT Therapeutic Intervention [116]            | 1.00  | 1.00       | 18.00          | MED Q6 BEL            | 20-JUN-2024 10:43:00.00 |
| 17 | PT Consultation [116]          | PT Consultation [116]                        | 1.00  | 1.00       | 22.00          | MED Q6 BEL            | 20-JUN-2024 10:43:00.00 |
| 18 | PT Assessment: Prep            | PT Assessment: Prep                          | 1.00  | 1.00       | 1.00           | MED Q6 BEL            | 20-JUN-2024 10:43:00.00 |
| 19 | PT Therapeutic Interv: Cogniti | PT Therapeutic Interv: Cognitive Stimulation | 1.00  | 1.00       | 1.00           | MED Q6 BEL            | 20-JUN-2024 10:43:00.00 |
| 20 | PT Therapeutic Interv: Falls P | PT Therapeutic Interv: Falls Prevention      | 1.00  | 1.00       | 1.00           | MED Q6 BEL            | 20-JUN-2024 10:43:00.00 |
| 21 | PT Consultation: Case Conferen | PT Consultation: Case Conference             | 1.00  | 1.00       | 1.00           | MED Q6 BEL            | 20-JUN-2024 10:43:00.00 |
| 22 | PTA NRS Rehab Intensity-Assist | PTA NRS Rehab Intensity-Assistant            | 1.00  | 1.00       | 27.00          | MED Q6 BEL            | 20-JUN-2024 10:43:00.00 |
| 23 | PT CCRS Therapy-Group          | PT CCRS Therapy-Group                        | 1.00  | 1.00       | 28.00          | MED Q6 BEL            | 20-JUN-2024 10:43:00.00 |
| 24 |                                |                                              | 0.00  | 0.00       | 0.00           |                       |                         |

| ACCRUED_DT_TM              | ORD_PHY_ID | DEF_BILL_ITEM_ID | BEG_EFFECTIVE_DT_TM     | WORKL_TYPE_CD | UPDT_DT_TM              | ENCNTR_TYPR_CD | INSTITUTION_CD | QUANTITY | RAW_COUNT | WKL_BOOK                     |
|----------------------------|------------|------------------|-------------------------|---------------|-------------------------|----------------|----------------|----------|-----------|------------------------------|
| 1 20-JUN-2024 10:53:35.00  | 0.00       | 0.00             | 20-JUN-2024 10:57:46.00 | Accrued       | 20-JUN-2024 10:57:46.00 |                | Quinte BEL     | 20       | 0         | Non-Service Recipient Activi |
| 2 20-JUN-2024 10:53:35.00  | 0.00       | 0.00             | 20-JUN-2024 10:57:46.00 | Accrued       | 20-JUN-2024 10:57:46.00 |                | Quinte BEL     | 25       | 0         | Non-Service Recipient Activi |
| 3 20-JUN-2024 10:53:35.00  | 0.00       | 0.00             | 20-JUN-2024 10:57:46.00 | Accrued       | 20-JUN-2024 10:57:46.00 |                | Quinte BEL     | 15       | 0         | Non-Service Recipient Activi |
| 4 20-JUN-2024 10:53:35.00  | 0.00       | 0.00             | 20-JUN-2024 10:57:46.00 | Accrued       | 20-JUN-2024 10:57:46.00 |                | Quinte BEL     | 45       | 0         | Non-Service Recipient Activi |
| 5 20-JUN-2024 10:47:50.00  | 0.00       | 0.00             | 20-JUN-2024 10:47:50.00 | Accrued       | 20-JUN-2024 10:47:50.00 | Inpatient      |                | 1        | 0         | Service Recipient Activities |
| 6 20-JUN-2024 10:47:50.00  | 0.00       | 0.00             | 20-JUN-2024 10:47:50.00 | Accrued       | 20-JUN-2024 10:47:50.00 | Inpatient      |                | 1        | 0         | Service Recipient Activities |
| 7 20-JUN-2024 10:47:50.00  | 0.00       | 0.00             | 20-JUN-2024 10:47:50.00 | Accrued       | 20-JUN-2024 10:47:50.00 | Inpatient      |                | 15       | 0         | Service Recipient Activities |
| 8 20-JUN-2024 10:47:50.00  | 0.00       | 0.00             | 20-JUN-2024 10:47:50.00 | Accrued       | 20-JUN-2024 10:47:50.00 | Inpatient      |                | 20       | 0         | Service Recipient Activities |
| 9 20-JUN-2024 10:47:50.00  | 0.00       | 0.00             | 20-JUN-2024 10:47:50.00 | Accrued       | 20-JUN-2024 10:47:50.00 | Inpatient      |                | 25       | 0         | Service Recipient Activities |
| 10 20-JUN-2024 10:47:50.00 | 0.00       | 0.00             | 20-JUN-2024 10:47:50.00 | Accrued       | 20-JUN-2024 10:47:50.00 | Inpatient      |                | 1        | 0         | Service Recipient Activities |
| 11 20-JUN-2024 10:47:50.00 | 0.00       | 0.00             | 20-JUN-2024 10:47:50.00 | Accrued       | 20-JUN-2024 10:47:50.00 | Inpatient      |                | 1        | 0         | Service Recipient Activities |
| 12 20-JUN-2024 10:47:50.00 | 0.00       | 0.00             | 20-JUN-2024 10:47:50.00 | Accrued       | 20-JUN-2024 10:47:50.00 | Inpatient      |                | 30       | 0         | Service Recipient Activities |
| 13 20-JUN-2024 10:47:50.00 | 0.00       | 0.00             | 20-JUN-2024 10:47:50.00 | Accrued       | 20-JUN-2024 10:47:50.00 | Inpatient      |                | 1        | 0         | Service Recipient Activities |
| 14 20-JUN-2024 10:47:50.00 | 0.00       | 0.00             | 20-JUN-2024 10:47:50.00 | Accrued       | 20-JUN-2024 10:47:50.00 | Inpatient      |                | 1        | 0         | Service Recipient Activities |
| 15 20-JUN-2024 10:47:50.00 | 0.00       | 0.00             | 20-JUN-2024 10:47:50.00 | Accrued       | 20-JUN-2024 10:47:50.00 | Inpatient      |                | 16       | 0         | Service Recipient Activities |
| 16 20-JUN-2024 10:47:50.00 | 0.00       | 0.00             | 20-JUN-2024 10:47:50.00 | Accrued       | 20-JUN-2024 10:47:50.00 | Inpatient      |                | 18       | 0         | Service Recipient Activities |
| 17 20-JUN-2024 10:47:50.00 | 0.00       | 0.00             | 20-JUN-2024 10:47:50.00 | Accrued       | 20-JUN-2024 10:47:50.00 | Inpatient      |                | 22       | 0         | Service Recipient Activities |
| 18 20-JUN-2024 10:47:50.00 | 0.00       | 0.00             | 20-JUN-2024 10:47:50.00 | Accrued       | 20-JUN-2024 10:47:50.00 | Inpatient      |                | 1        | 0         | Service Recipient Activities |
| 19 20-JUN-2024 10:47:50.00 | 0.00       | 0.00             | 20-JUN-2024 10:47:50.00 | Accrued       | 20-JUN-2024 10:47:50.00 | Inpatient      |                | 1        | 0         | Service Recipient Activities |
| 20 20-JUN-2024 10:47:50.00 | 0.00       | 0.00             | 20-JUN-2024 10:47:50.00 | Accrued       | 20-JUN-2024 10:47:50.00 | Inpatient      |                | 1        | 0         | Service Recipient Activities |
| 21 20-JUN-2024 10:47:50.00 | 0.00       | 0.00             | 20-JUN-2024 10:47:50.00 | Accrued       | 20-JUN-2024 10:47:50.00 | Inpatient      |                | 1        | 0         | Service Recipient Activities |
| 22 20-JUN-2024 10:47:50.00 | 0.00       | 0.00             | 20-JUN-2024 10:47:50.00 | Accrued       | 20-JUN-2024 10:47:50.00 | Inpatient      |                | 27       | 0         | Service Recipient Activities |
| 23 20-JUN-2024 10:47:50.00 | 0.00       | 0.00             | 20-JUN-2024 10:47:50.00 | Accrued       | 20-JUN-2024 10:47:50.00 | Inpatient      |                | 28       | 0         | Service Recipient Activities |

# niagarahealth

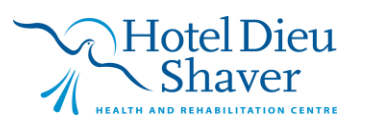